## **Quick Guide:** How to pay bills with JomPAY on CIMB Clicks?

| -                                                                                                    | Q + \$                                                             |                                        |
|----------------------------------------------------------------------------------------------------|--------------------------------------------------------------------|----------------------------------------|
| FORWARD Banking                                                                                                    | Our Services & Promotions                                          |                                        |
| III My Dashboard                                                                                                    | eLivemore with your first CIMB Bank Credit<br>Card<br>End out more | Click Pay & Transform<br>Select IomPAY |
| My Accounts     Pay & Transfer     Pay & Transfer     Pay & Transfer     Pay & Transfer     Conternation     Conternation     Conternation     Conternation | #DUITNOW with CIMB Cash Plus Personal<br>Leen<br>Endoutmore        |                                        |
| Apply & Invest     Pay Lans & Cards     SpredSend     SpredSend                                                                                             | Pay your bills online and on time                                  |                                        |
| Services  Services  Tansaction History  Manage Favourites  Scheduled Transactions                                                                           |                                                                    |                                        |
|                                                                                                    |                                                                    |                                        |
|                                                                                                    |                                                                    |                                        |
|                                                                                                    |                                                                    |                                        |
|                                                                                                    |                                                                    |                                        |
|                                                                                                    |                                                                    | 2                                      |

| 0 10                                                                                                    |                                                                                                    |
|----------------------------------------------------------------------------------------------------|----------------------------------------------------------------------------------------------------|
| Q 8888                                                                                                    |                                                                                                    |
| a second second s | and the second second s                                                                                                    |
| You have entered a new biller code.                                                                                                    | Biller Code: 1234                                                                                                    |
| Brocast                                                                                                    | JomPAY online at Internet and Mobile Banking with your<br>Current, Savings or Credit Card account                                                                                                    |
| <b>3</b>                                                                                                    |                                                                                                    |
|                                                                                                    |                                                                                                    |
| MYR Enter Amount                                                                                                    | Ref Caller 128     Ref Caller 128     Ref Call                                                                                                    |
| When                                                                                                    | INVECT TO<br>INVECTOR<br>INVECTOR<br>INVEC |
|                                                                                                    | Vou have entered a new biller code.<br>Click Proceed to make payment to this biller code.<br>Proceed<br>MYR Enter Amount<br>When<br>05 Apr 2018                                                                                                    |

2

Enter **Biller Code** as indicated on your bill.

Click Proceed

## Quick Guide: How to pay bills with JomPAY on CIMB Clicks?

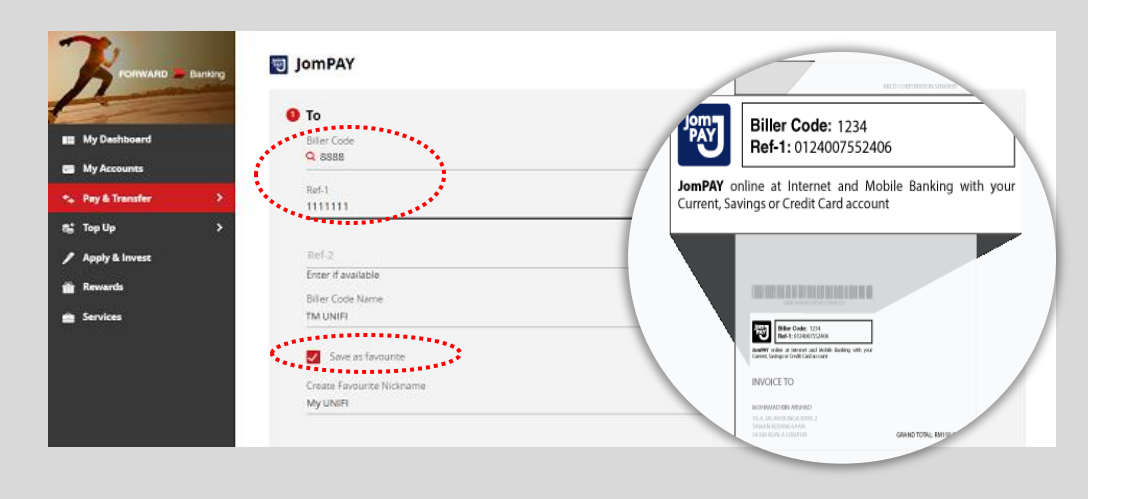

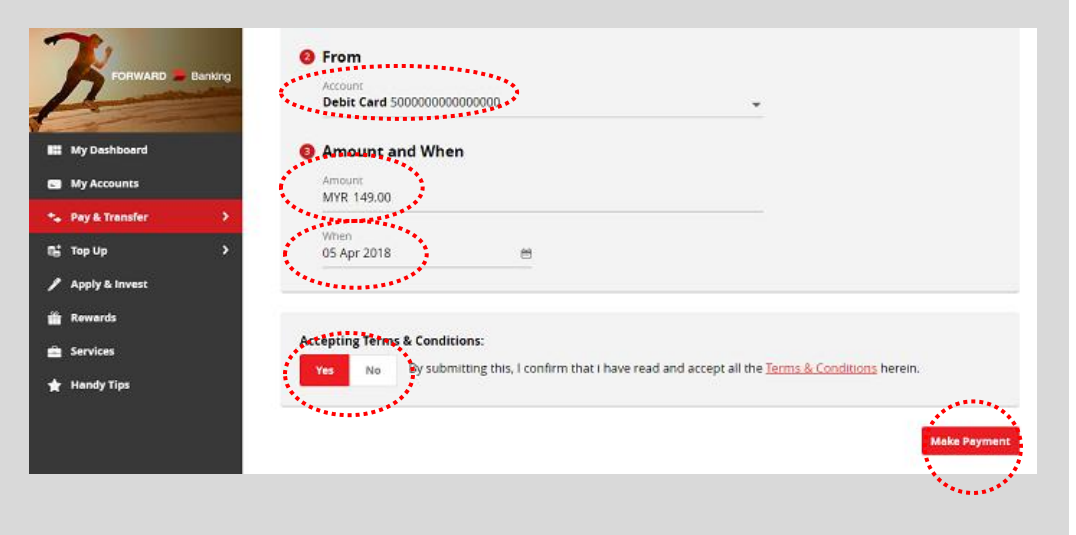

3

Enter Ref-1, Ref-2 as indicated on your bill.

Tick the **Save as favourite** box to save this bill for easier payment in the future.

4

Choose a funding Account / Card

Enter payment Amount

Select payment Date

Toggle the acceptance button to **Yes** to accept T&C

## Click on Make Payment

## **Quick Guide:** How to pay bills with JomPAY on CIMB Clicks?

|                                                          | Account<br>Debit Card 5196 99999999999999999                       | Account<br>Debit Card 5196 9999 9999 9999 9999                              |                         |  |
|----------------------------------------------------------|--------------------------------------------------------------------|-----------------------------------------------------------------------------|-------------------------|--|
| EI My Deshboard  My Accounts                             | When<br>Date<br>Today                                              | Repeat<br>No                                                                |                         |  |
| the Pay & Transfer > > > > > > > > > > > > > > > > > > > | Total                                                              |                                                                             | MYR 100.00              |  |
| Apply & Invest                                           | Please click Request TAM<br>Messenger.<br>Request_TAC<br>Inter TAC | C below. Check your CIMB Clicks App Messenger 🛢 for a 6-digit TAC number if | you have activated CIMB |  |
|                                                          | <b>ODiscleimer:</b> The success of this payment is                 | i dependent on the accuracy of the information provided by the customer.    | Amend                   |  |

|                             |                                                | A CONTRACT OF A CONTRACT OF A |
|-----------------------------|------------------------------------------------|----------------------------------------------------------------------------------------------------|
| Wy Deshboard<br>Wy Accounts | Successful Ref 80000000<br>JomPAY Ref 52535353 | Print                                                                                                    |
| Pay & Transfer              | To<br>Biler Code                               | Amount                                                                                                    |
| lop Up                      | 8888                                           | 100.                                                                                                    |
| pply & Invest               | Ref-1<br>166666666                             |                                                                                                    |
| ewards                      | Ref-2                                          |                                                                                                    |
| ervises                     | Biller Code Name<br>TM UNIFI                   |                                                                                                    |
|                             | Nickname<br>TM UNIFI *                         |                                                                                                    |
|                             |                                                |                                                                                                    |

5

Check & confirm the payment details

Click on **Request TAC** 

Key in the **TAC** received via SMS/CIMB Messenger

Click on **Confirm** to confirm transaction

6 And **it's done!** 

Click on the drop down menu on the top right corner to **Print** your payment receipt.